# Dell kombinacija više uređaja, Bežična tastatura i miš

KM7120W

Korisnički vodič

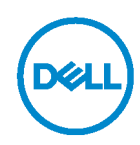

Kombinovani set, model: KM7120W Regulatorni model: KB7120Wc/MS5320Wc/RG-1216

## Napomene, poruke opreza i upozorenja

- NAPOMENA: NAPOMENA označava važne informacije koje vam pomažu da bolje koristite svoj računar.
- ∧ OPREZ: OPREZ označava potencijalno oštećenje hardvera ili gubitak podataka ako se ne slede uputstva.
- M UPOZORENJE: UPOZORENJE označava potencijalno oštećenje imovine, ličnu povredu ili smrt.

Autorska prava © 2020 Dell Inc. Sva prava zadržana. Dell, EMC i ostali žigovi su žigovi kompanije Dell Inc. ili njenih pridruženih kompanija. Drugi žigovi mogu biti žigovi njihovih odgovarajućih vlasnika.

2020 - 04

Rev A01

# Sadržaj

| Šta se nalazi u kutiji 4                                 |
|----------------------------------------------------------|
| Osobine5                                                 |
| Miš5                                                     |
| Pogled s gornje strane5                                  |
| Pogled s donje strane6                                   |
| Tastatura7                                               |
| Pogled s gornje strane7                                  |
| Pogled s donje strane7                                   |
| Dell Peripheral Manager 8                                |
| Podešavanje vašeg bežičnog miša9                         |
| Instalacija baterije9                                    |
| Uparivanje vašeg bežičnog miša11                         |
| Uparivanje pomoću USB dongla11                           |
| Uparivanje vašeg miša korišćenjem Bluetootha12           |
| Uparivanje trećeg uređaja korišćenjem Bluetootha14       |
| Podešavanje vaše bežične tastature 16                    |
| Uparivanje vaše bežične tastature 18                     |
| Uparivanje pomoću USB dongla18                           |
| Uparivanje vaše bežične tastature korišćenjem Bluetootha |
| Uparivanje trećeg uređaja korišćenjem Bluetootha21       |
| Specifikacije 23                                         |
| Rešavanje problema25                                     |
| Pravne informacije                                       |

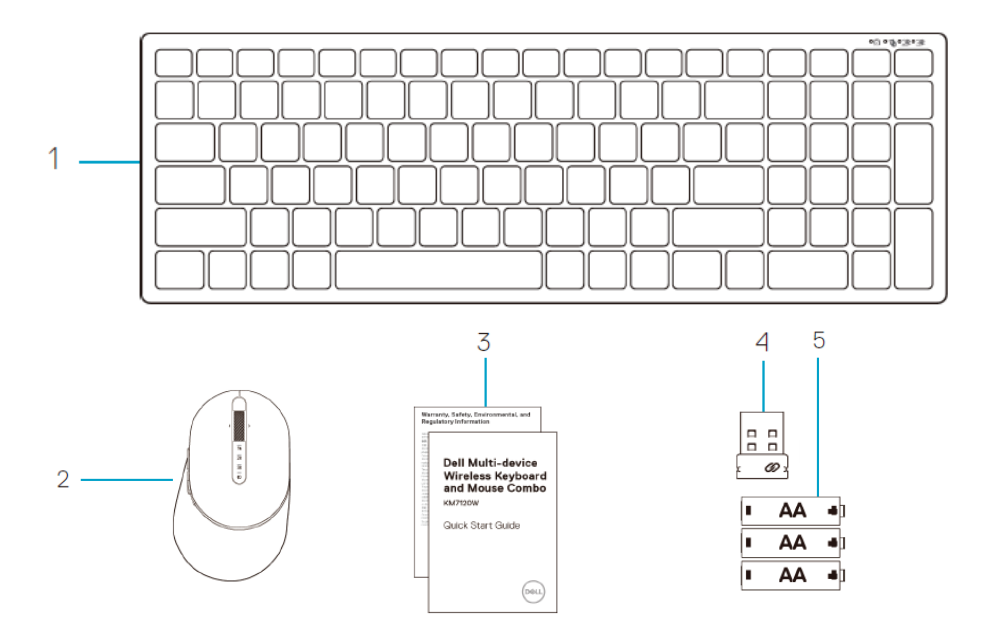

- 1 Bežična tastatura
- 2 Bežični miš
- 3 Dokumenti

- 4 Dongl
- 5 Baterije tipa AA (3)

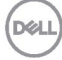

## Osobine

### Miš

#### Pogled s gornje strane

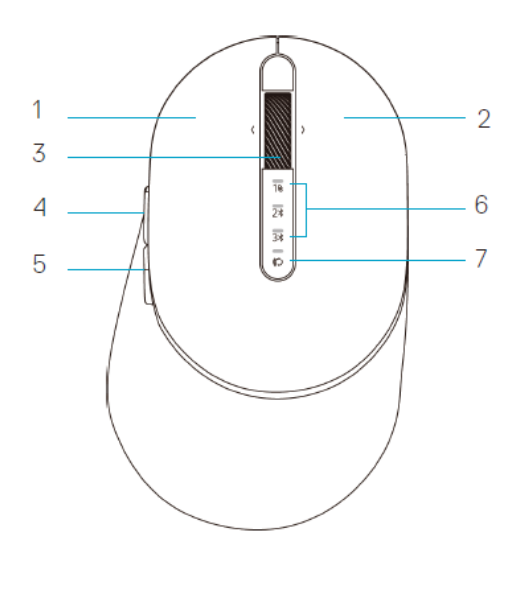

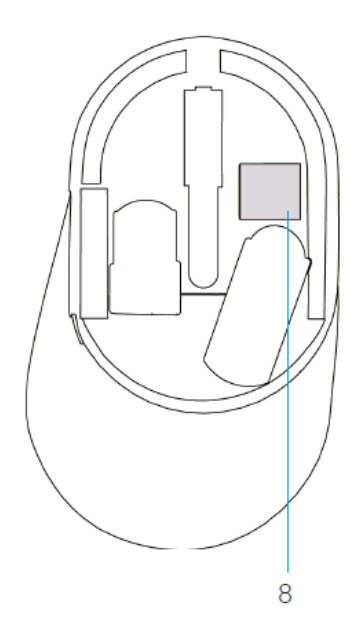

- 1 Levi taster
- 2 Desni taster
- 3 Točkić za pomeranje
- 4 Taster za napred
- 5 Taster za nazad
- 6 Indikatori režima povezivanja
  - Beli LED indikator treperi: Uređaj nije povezan s računarom
  - Beli LED indikator neprekidno sija: Uređaj je povezan s računarom
  - Tamnožuti LED indikator treperi: Nizak nivo napunjenosti baterije u uređaju
- 7 Taster za režim povezivanja
- 8 Oznaka PPID

D

### Miš

Pogled s donje strane

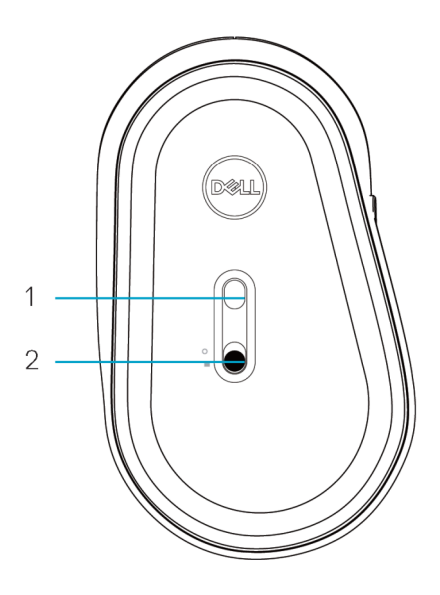

1 Optički senzor

2 Prekidač za napajanje

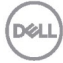

### Tastatura

Pogled s gornje strane

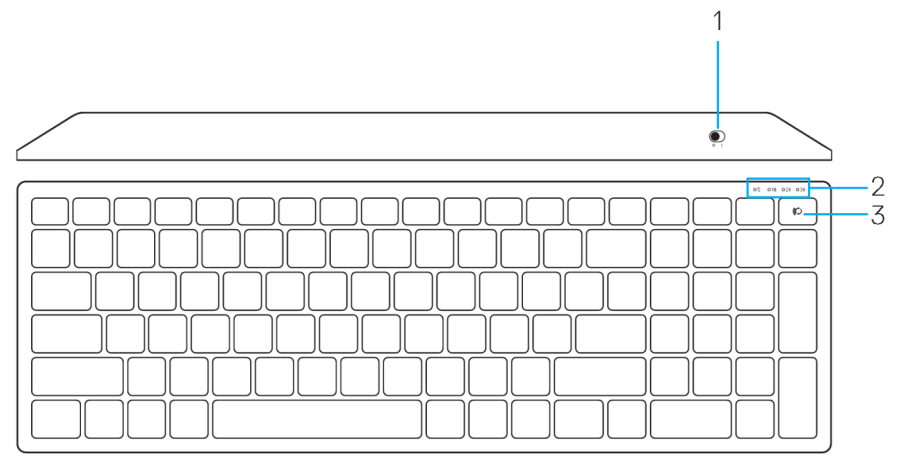

#### Pogled s donje strane

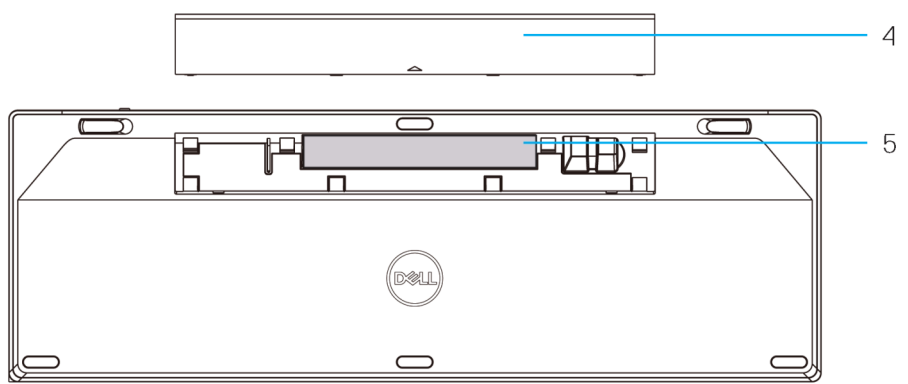

- 1 Prekidač za napajanje
- 2 Indikatori režima povezivanja
  - Beli LED indikator treperi: Uređaj nije povezan s računarom
  - Beli LED indikator neprekidno sija: Uređaj je povezan s računarom
  - Tamnožuti LED indikator treperi: Nizak nivo napunjenosti baterije u uređaju
- 3 Taster za promenu režima povezivanja

- 4 Poklopac baterije
- 5 Oznaka PPID

Dial

# **Dell Peripheral Manager**

Softver Dell Peripheral Manager vam omogućava da obavite sledeće:

- Dodelite programske prečice dugmadima ili tasterima na uređaju koji se mogu programirati na kartici Action (Radnja).
- Prikažete informacije o uređaju kao što su verzija firmvera i status baterije na kartici Info (Informacije).
- Instalirate najnovija ažuriranja firmvera na vašim uređajima.
- Uparite dodatne uređaje pomoću RF USB dongla ili direktno na svom računaru pomoću Bluetooth-a.

Za više informacija pogledajte *Dell Peripheral Manager User's Guide* (Priručnik za korisnike za softver Dell Peripheral Manager) na stranici proizvoda na adresi **www.dell.com/support**.

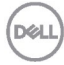

### Instalacija baterije

1. Pronađite otvor sa strane poklopca miša. Prstom otvorite poklopac.

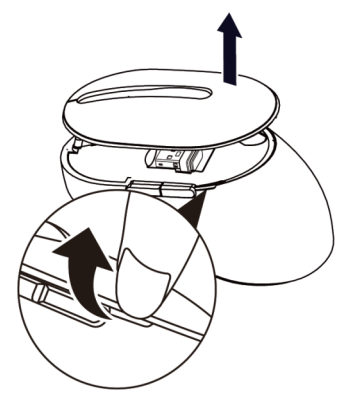

2. Izvadite USB dongl iz njegove pregrade.

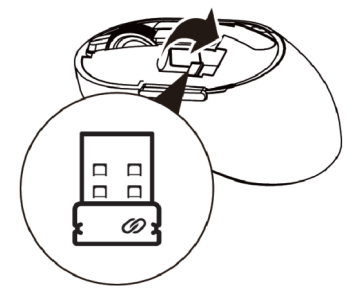

3. Instalirajte AA bateriju na mesto za bateriju.

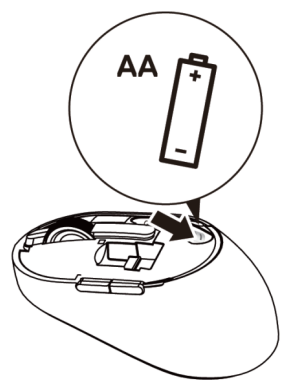

Dell

4. Vratite poklopac miša.

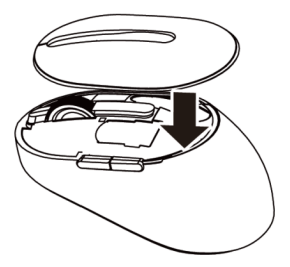

5. Prevucite prekidač za napajanje nadole da biste uključili miša.

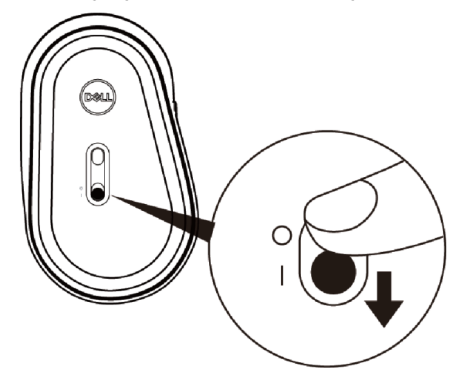

**NAPOMENA:** Razdaljina između vašeg računara i miša treba da bude u krugu od deset metara.

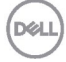

# Uparivanje vašeg bežičnog miša

Vaš Dell bežični miš se može upariti sa uređajima koristeći USB i Bluetooth. Možete da uparite i prebacujete između laptop računara, desktop računara i kompatibilnog mobilnog uređaja.

### Uparivanje pomoću USB dongla

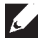

NAPOMENA: Možete da povežete uređaj s vašim bežičnim mišem koristeći Dell Universal uparivanje

1. Instaliraite Dell Universal USB dongl u USB port na računaru.

NAPOMENA: Ovaj RF uređaj je fabrički već unapred uparen.

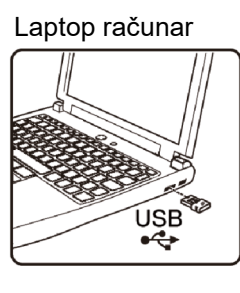

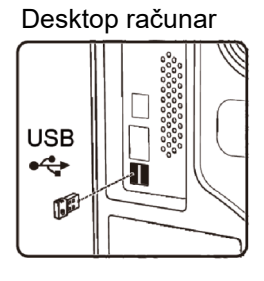

2. Indikator režima povezivanja (1)) na mišu se uključuje da bi označio Dell Universal uparivanje, a zatim se isključuje.

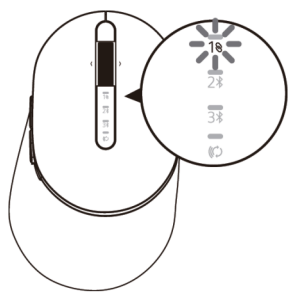

3. Miš je uparen s vašim USB uređajem.

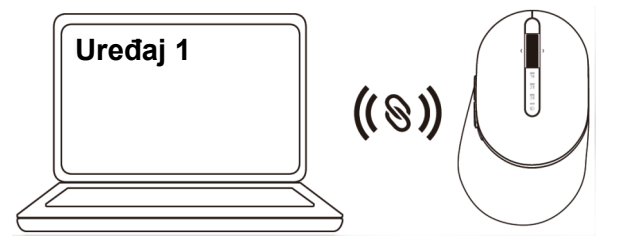

Dial

### Uparivanje vašeg miša korišćenjem Bluetootha

Možete da povežete najviše dva uređaja s bežičnim mišem korišćenjem Bluetootha.

 Pritisnite dvaput dugme za režim povezivanja na mišu (u roku od 3 sekunde) sve dok se ne uključi indikator režima povezivanja (2<sup>\*</sup>) označavajući da je izabrana druga Bluetooth veza.

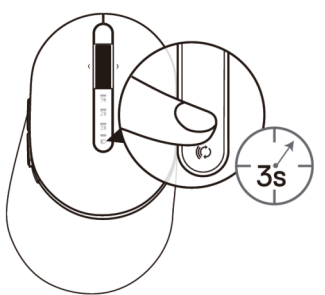

 Indikator režima povezivanja (2<sup>\*</sup>) treptaće 3 minuta, označavajući da je se vaš miš nalazi u režimu uparivanja.

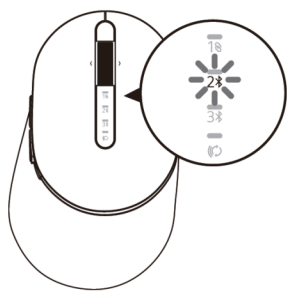

- **3.** Uparite svog miša s računarom na kojem je omogućen Bluetooth.
  - a. U prozoru Windows Search, ukucajte Bluetooth.
  - b. Kliknite na Bluetooth and other devices settings (Postavke za Bluetooth i druge uređaje). Prikazaće se prozor Settings (Postavke).
  - c. Kliknite na **Bluetooth & other devices (Bluetooth i drugi uređaji).** Uverite se da je Bluetooth uključen.
  - d. Na listi uređaja kliknite na Dell Mouse.

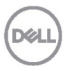

NAPOMENA: Ako se miš MS5320W ne nalazi na listi, uverite se da je režim uparivanja omogućen na mišu

4. Potvrdite proces uparivanja i na mišu i na uređaju.

Drugi indikator Bluetooth veze će neprekidno svetleti 3 sekunde da bi potvrdio da je veza uspostavljena, a zatim će se isključiti. Nakon što su miš i uređaj upareni, oni se automatski povezuju kada je Bluetooth omogućen, a oni se nalaze unutar opsega Bluetootha.

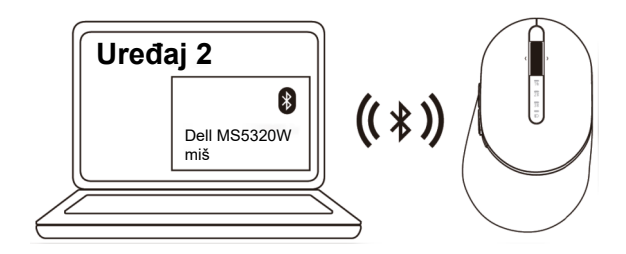

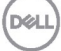

### Uparivanje trećeg uređaja korišćenjem Bluetootha

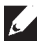

**NAPOMENA:** Možete da povežete treći uređaj s vašim bežičnim mišem korišćenjem Bluetootha

1. Pritisnite dvaput dugme za režim povezivanja na mišu (u roku od 3 sekunde) sve dok se ne uključi indikator režima povezivanja (3\*) označavajući da je izabrana treća Bluetooth veza

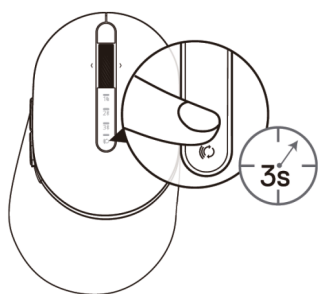

2. Indikator treće Bluetooth veze (3) počinje da treperi da bi potvrdio da je režim uparivanja omogućen.

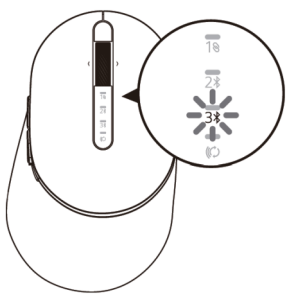

- 3. Uparite svog miša s računarom na kojem je omogućen Bluetooth.
  - a. U prozoru Windows Search, ukucajte Bluetooth.
  - b. Kliknite na Bluetooth and other devices settings (Postavke za Bluetooth i druge uredaje). Prikazaće se prozor Settings (Postavke).
  - c. Kliknite na Bluetooth & other devices (Bluetooth i drugi uređaji). Uverite se da je Bluetooth uključen.
  - d. Na listi uređaja kliknite na Dell Mouse.

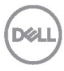

NAPOMENA: Ako se miš MS5320W ne nalazi na listi, uverite se da je režim uparivanja omogućen na mišu.

4. Potvrdite proces uparivanja i na mišu i na uređaju.

Treći indikator Bluetooth veze će neprekidno svetleti 3 sekunde da bi potvrdio da je veza uspostavljena, a zatim će se isključiti. Nakon što su miš i uređaj upareni, oni se automatski povezuju kada je Bluetooth omogućen, a oni se nalaze unutar opsega Bluetootha.

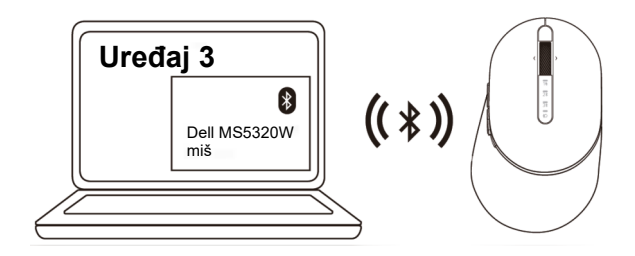

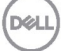

## Podešavanje vaše bežične tastature

1. Uklonite poklopac baterije.

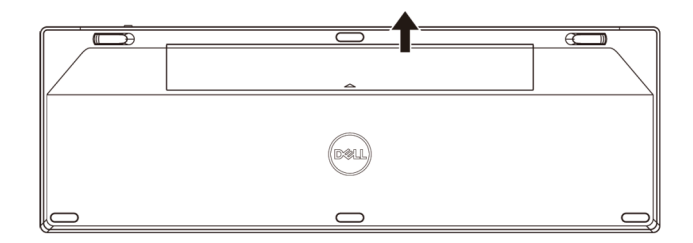

2. Instalirajte AA baterije na mesto za bateriju.

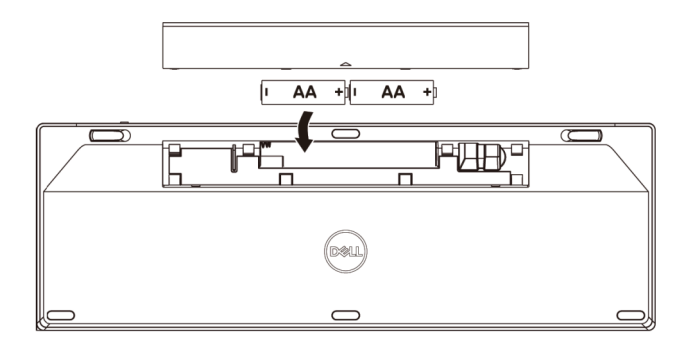

**3.** Vratite poklopac baterije.

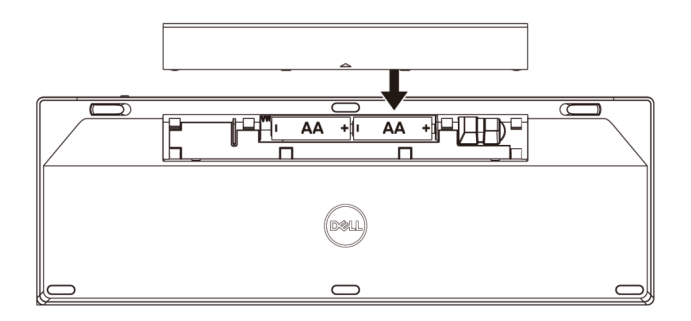

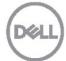

4. Prevucite prekidač za napajanje nadesno da biste uključili tastaturu.

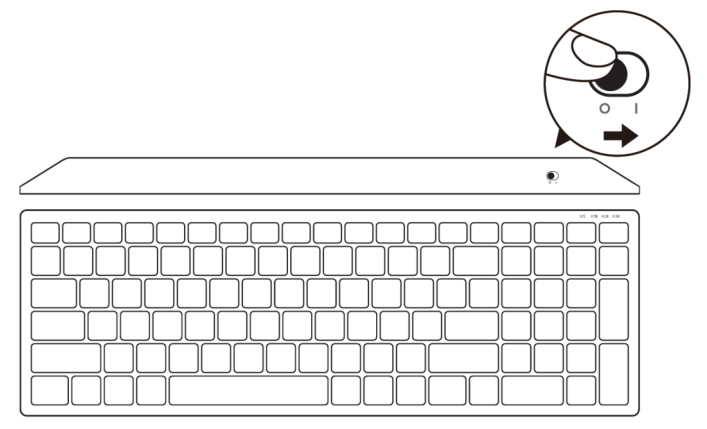

**NAPOMENA:** Razdaljina između vašeg računara i tastature treba da bude u krugu od deset metara.

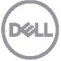

# Uparivanje vaše bežične tastature

Vaša Dell bežična tastatura se može upariti s uređajima koristeći USB i Bluetooth. Možete da uparite i prebacujete između laptop računara, desktop računara i kompatibilnog mobilnog uređaja.

### Uparivanje pomoću USB dongla

**NAPOMENA:** Možete da povežete uređaj s vašom bežičnom tastaturom koristeći Dell Universal uparivanje.

- 1. Instalirajte Dell Universal USB dongl u USB port na računaru.
- NAPOMENA: Ovaj RF uređaj je fabrički već unapred uparen.

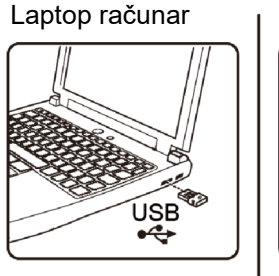

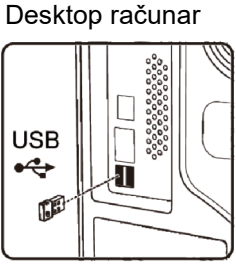

**2.** Indikator režima veze na tastaturi je podrazumevano podešen na Dell Universal uparivanje.

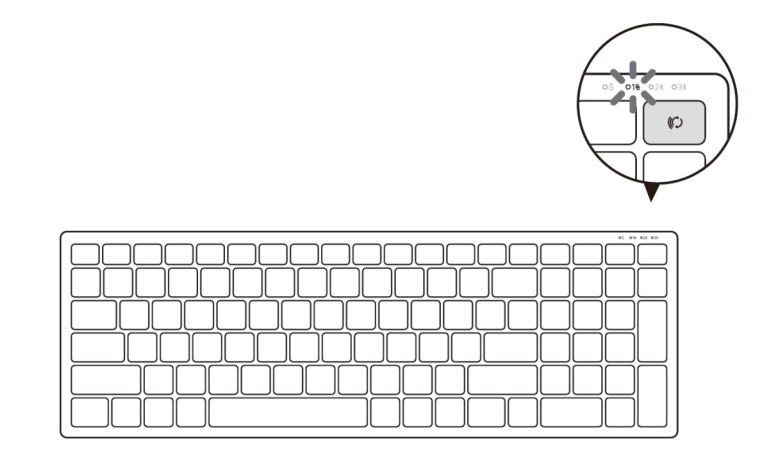

#### 18 Uparivanje vaše bežične tastature

Déli

3. Tastatura se uparuje s vašim USB uređajem.

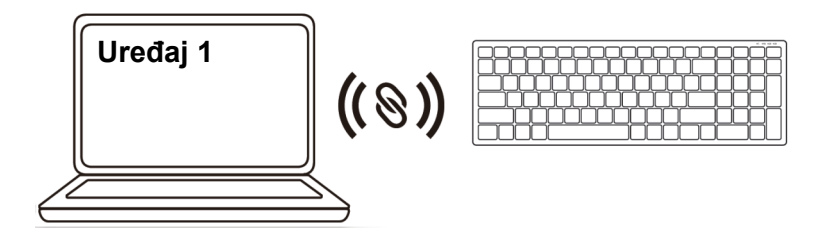

Uparivanje vaše bežične tastature korišćenjem Bluetootha Možete da povežete najviše dva uređaja s vašom bežičnom tastaturom korišćenjem Bluetootha.

 Pritisnite dvaput dugme za režim povezivanja na vašoj tastaturi (u roku od 3 sekunde), sve dok se ne uključi indikator režima povezivanja (2\$) označavajući da je izabrana druga Bluetooth veza.

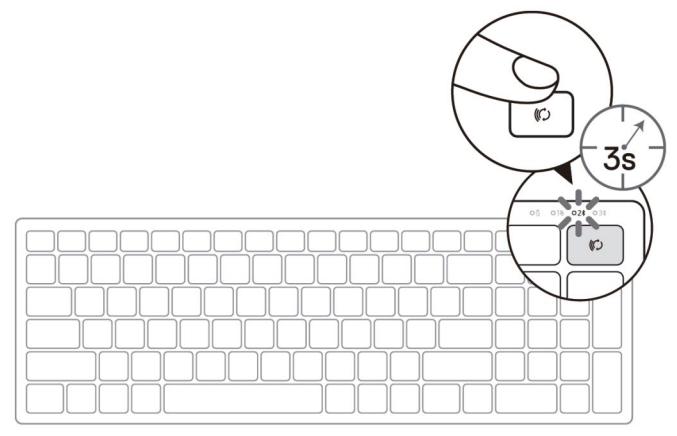

- 2. Uparite svoju tastaturu s računarom na kojem je omogućen Bluetooth.
  - a. U prozoru Windows Search, ukucajte Bluetooth.
  - b. Kliknite na Bluetooth and other devices settings (Postavke za Bluetooth i druge uređaje). Prikazaće se prozor Settings (Postavke).
  - c. Kliknite na Bluetooth & other devices (Bluetooth i drugi uređaji). Uverite se da je Bluetooth uključen.
  - d. Na listi uređaja kliknite na Dell Keybd (Dell tastatura).

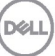

**NAPOMENA:** Ako se Dell Mobile Wireless Mouse MS3320W ne nalazi na listi, uverite se da je režim uparivanja omogućen na mišu.

3. Potvrdite proces uparivanja i na tastaturi i na uređaju.

Drugi indikator Bluetooth veze će neprekidno svetleti 3 sekunde da bi potvrdio da je veza uspostavljena, a zatim će se isključiti. Nakon što su tastatura i uređaj upareni, oni se automatski povezuju kada je Bluetooth omogućen i kada se oni nalaze unutar opsega Bluetootha.

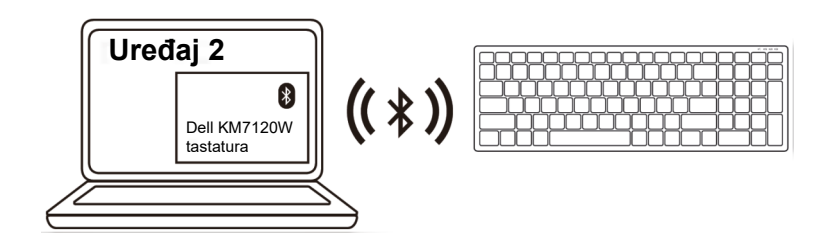

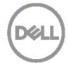

### Uparivanje trećeg uređaja korišćenjem Bluetootha

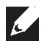

**NAPOMENA:** Možete da povežete treći uređaj s vašom bežičnom tastaturom korišćenjem Bluetootha.

 Pritisnite dvaput dugme za režim povezivanja na vašoj tastaturi (u roku od 3 sekunde), sve dok se ne uključi indikator režima povezivanja (3<sup>★</sup>) označavajući da je izabrana treća Bluetooth veza.

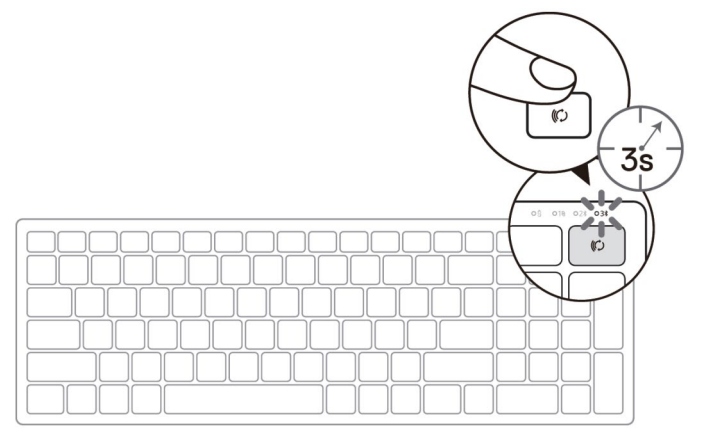

- 2. Uparite svoju tastaturu s računarom na kojem je omogućen Bluetooth.
  - a. U prozoru Windows Search, ukucajte Bluetooth.
  - b. Kliknite na Bluetooth and other devices settings (Postavke za Bluetooth i druge uređaje). Prikazaće se prozor Settings (Postavke).
  - c. Kliknite na **Bluetooth & other devices (Bluetooth i drugi uređaji).** Uverite se da je Bluetooth uključen.
  - d. Na listi uređaja kliknite na Dell Keybd (Dell tastatura).
- NAPOMENA: Ako se tastatura KB7120W ne nalazi na listi, pritisnite na tastaturi dugme za uparivanje pomoću Bluetootha da biste se uverili da je režim uparivanja omogućen.

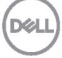

3. Potvrdite proces uparivanja i na tastaturi i na uređaju.

Treći indikator Bluetooth veze će neprekidno svetleti 3 sekunde da bi potvrdio da je veza uspostavljena, a zatim će se isključiti. Nakon što su tastatura i uređaj upareni, oni se automatski povezuju kada je Bluetooth omogućen i kada se oni nalaze unutar opsega Bluetootha.

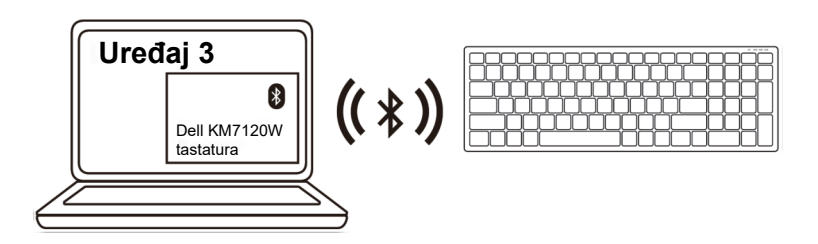

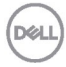

## Specifikacije

### Opšte

Broj modela tastature

Tip veze

Podržani operativni sistemi (2,4 GHz)

Podržani operativni sistemi (Bluetooth)

#### MS5320W

2,4 GHz bežično i Bluetooth, tehnologija dvojnog režima

- Windows 10/8/7/XP/
- Server 2008/Server 2012
- Linux 6.x, Ubuntu, Free DOS, Neokylin, Red Hat
- Chrome i Android
- MAC OS
- Windows 10/8
- Chrome i Android
- MAC OS
- Linux 6.x, Ubuntu, Neokylin, Red Hat

### Električne

| Operativni napon            | 0,9 V – 1,6 V           |
|-----------------------------|-------------------------|
| Neophodna je baterija       | Dve AA alkalne baterije |
| Radio prenos                | Dvosmerna komunikacija  |
| Neophodna je baterija Domet | Do 10 m                 |

### Fizičke karakteristike

| Težina (bez baterije)      | 84 g                 |
|----------------------------|----------------------|
| Dimenzije:                 |                      |
| <ul> <li>Dužina</li> </ul> | 114,50 mm (4,51 in.) |
| <ul> <li>Širina</li> </ul> | 69,70 mm (2,74 in.)  |

• Visina 41,60 mm (1,64 in.)

### Ekološke

Temperatura:

Radna Od 0°C do 40°C (od 32°F do 104°F)
 Skladištenje Od -40°C do 65°C (od -40°F do 149°F)
 Vlažnost za skladištenje 95% maksimalna relativna vlažnost; nekondenzujuće

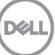

### Opšte

Broj modela miša

Tip veze

Podržani operativni sistemi (2,4 GHz)

Podržani operativni sistemi (Bluetooth)

#### KB7120W

2,4 GHz bežično i Bluetooth, tehnologija dvojnog režima

- Windows 10/8/7/XP/Vista Server 2003/Server 2008/Server 2012
- Linux 6.x, Ubuntu, Free DOS, Neokylin, Red Hat
- Chrome i Android
- MAC OS
- Windows 10/8
- Chrome i Android
- MAC OS
- Linux 6.x, Ubuntu, Neokylin, Red Hat

### Električne

| Operativni napon            | 2,2 V – 3,0 V          |
|-----------------------------|------------------------|
| Neophodna je baterija       | Dve AA alkalne         |
| Radio prenos                | Dvosmerna komunikacija |
| Neophodna je baterija Domet | Do 10 m                |

### Fizičke karakteristike

| Tež | tina (bez baterije) | 500,90 g              |
|-----|---------------------|-----------------------|
| Din | nenzije:            |                       |
| •   | Dužina              | 122 mm (4,80 in.)     |
| •   | Širina              | 363,40 mm (14,31 in.) |
| •   | Visina              | 35,52 mm (1,40 in.)   |

## Ekološke

DELL

Temperatura:

| <ul> <li>Radna</li> </ul>        | Od 0°C do 40°C (od 32°F do 104°F)    |
|----------------------------------|--------------------------------------|
| <ul> <li>Skladištenje</li> </ul> | Od -40°C do 65°C (od -40°F do 149°F) |
| Vlažnost za skladištenje         | 95% maksimalna relativna vlažnost;   |
| $\bigcirc$                       | nekondenzujuće                       |

# Rešavanje problema

| Problemi                                   | Mogući uzroci                                                       | Moguća rešenja                                                                                                    |
|--------------------------------------------|---------------------------------------------------------------------|----------------------------------------------------------------------------------------------------|
| Nije moguće<br>koristiti<br>miša/tastaturu | Beli LED indikator na<br>vrhu miša ne svetli<br>kada se miš uključi | <ol> <li>Proverite da li je baterija<br/>pravilno ubačena.</li> <li>Krajevi baterije "+" i "-" treba<br/>da prate oznake na etiketi<br/>pregrade za bateriju.</li> </ol>                                                                                                    |
|                                            |                                                                     | <ol> <li>Proverite nivo napunjenosti<br/>baterije.</li> <li>Ako miš koristi punjivu<br/>bateriju, uverite se da je<br/>baterija u potpunosti<br/>napunjena.</li> <li>Ako je baterija potrošena,<br/>zamenite je novom<br/>baterijom.</li> </ol>                                                                         |
|                                            |                                                                     | <ol> <li>Isključite miš/tastaturu, a<br/>zatim ponovo uključite.</li> <li>Proverite da li indikator<br/>statusa baterije trepće<br/>narandžasto, što označava<br/>da je nivo napunjenosti<br/>baterije nizak. Ako je baterija<br/>potpuno istrošena, indikator<br/>statusa baterije se neće<br/>uključivati.</li> </ol> |
|                                            |                                                                     | <ul> <li>Uverite se da je USB dongl<br/>direktno povezan s<br/>računarom.</li> <li>Nemojte koristiti replikatore<br/>portova, USB čvorišta i<br/>slično.</li> </ul>                                                                                                    |
|                                            |                                                                     | <ol> <li>Promenite USB port.<br/>Instalirajte USB dongl u drugi<br/>USB port na vašem računaru.</li> </ol>                                                                                                    |

| Problemi                                                                        | Mogući uzroci                                                                              | M  | oguća rešenja                                                                                                    |
|---------------------------------------------------------------------------------|--------------------------------------------------------------------------------------------|----|----------------------------------------------------------------------------------------------------|
| Nije moguće<br>upariti<br>miša/tastaturu s<br>računarom<br>pomoću<br>Bluetootha | lkona Bluetootha na<br>računaru se ne<br>uključuje kada se miš<br>povezuje s<br>računarom. | 1. | <ul> <li>Proverite nivo napunjenosti baterije.</li> <li>Ako miš/tastatura koristi punjivu bateriju, uverite se da je baterija u potpunosti napunjena.</li> <li>Ako je baterija potrošena, zamenite je novom baterijom.</li> </ul>                                                     |
|                                                                                 |                                                                                            | 2. | Isključite miš/tastaturu, a<br>zatim ponovo uključite.<br>Proverite da li indikator<br>statusa baterije trepće<br>narandžasto, što označava<br>da je nivo napunjenosti<br>baterije nizak. Ako je baterija<br>potpuno istrošena, indikator<br>statusa baterije se neće<br>uključivati. |
|                                                                                 |                                                                                            | 3. | Ponovo pokrenite svoj<br>računar.                                                                                                    |
|                                                                                 |                                                                                            | 4. | Proverite da li je operativni<br>sistem Windows 10/Windows<br>8/ Chrome/Android.                                                                                                    |
|                                                                                 |                                                                                            | 5. | Uverite se da su miš/tastatura<br>podešeni na režim Bluetooth<br>Low Energy / Nizak nivo<br>energije Bluetooth veze<br>(BLE) na vašem računaru. Za<br>više informacija pogledajte<br>dokumentaciju vašeg<br>računara.                                                                 |
| Dell                                                                            |                                                                                            | 6. | Isključite, a zatim uključite i<br>zatim uključite Bluetooth.<br>Režim niske energije (BLE)<br>na vašem računaru. Za više<br>informacija pogledajte<br>dokumentaciju vašeg<br>računara.                                                                                               |

| Problemi                                                | Mogući uzroci                                                                                               | Moguća rešenja                                                                                                    |
|---------------------------------------------------------|----------------------------------------------------------------------------------------------------|----------------------------------------------------------------------------------------------------|
| Pokazivač miša<br>se ne kreće                           | Pokazivač miša se ne<br>odaziva                                                                             | <ol> <li>Proverite nivo napunjenosti<br/>baterije.</li> </ol>                                                                                                    |
| Levi/desni taster<br>ne radi                            | Ne odgovora kada je<br>pritisne levi ili desni<br>taster miša                                               | <ul> <li>Ako miš koristi punjivu<br/>bateriju, uverite se da je<br/>baterija u potpunosti<br/>napunjena.</li> </ul>                                                                                                    |
|                                                         |                                                                                                    | <ul> <li>Ako je baterija potrošena,<br/>zamenite je novom<br/>baterijom.</li> </ul>                                                                                                    |
|                                                         |                                                                                                    | <ol> <li>Isključite miša, a zatim ga<br/>uključite.</li> </ol>                                                                                                    |
|                                                         |                                                                                                    | Proverite da li indikator<br>statusa baterije trepće<br>narandžasto deset puta, što<br>označava da je nivo<br>napunjenosti baterije nizak.<br>Ako je baterija potpuno<br>istrošena, indikator statusa<br>baterije se neće uključivati. |
|                                                         |                                                                                                    | <ol> <li>Ponovo pokrenite svoj<br/>računar.</li> </ol>                                                                                                    |
| Nije moguće<br>upariti<br>miša/tastaturu s<br>računarom | Poruka o grešci<br>bežičnog uparivanja<br>se dobija prilikom<br>uparivanja<br>miša/tastature s<br>računarom | <ol> <li>Proverite nivo napunjenosti<br/>baterije.</li> <li>Ako miš/tastatura koristi<br/>punjivu bateriju, uverite se<br/>da je baterija u potpunosti<br/>napunjena.</li> <li>Ako je baterija potrošena</li> </ol>                    |

 Ako je baterija potrošena, zamenite je novom baterijom.

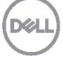

| Problemi                      | Mogući uzroci                                                     | Moguća rešenja                                                                                                    |
|-------------------------------|-------------------------------------------------------------------|----------------------------------------------------------------------------------------------------|
| Nije moguće<br>upariti        | Poruka o grešci<br>bežičnog uparivanja                            | <ol> <li>Isključite miš/tastaturu, a<br/>zatim ponovo uključite.</li> </ol>                                                                                                    |
| miša/tastaturu s<br>računarom | se dobija prilikom<br>uparivanja<br>miša/tastature s<br>računarom | Proverite da li indikator<br>statusa baterije trepće<br>narandžasto deset puta, što<br>označava da je nivo<br>napunjenosti baterije nizak.<br>Ako je baterija potpuno<br>istrošena, indikator statusa<br>baterije se neće uključivati. |
|                               |                                                                   | <ol> <li>Ponovo pokrenite svoj<br/>računar.</li> </ol>                                                                                                    |
| Bežična veza je<br>prekinuta  | Prethodno upareni<br>miš više ne radi s<br>računarom              | <ol> <li>Uverite se da je USB dongl<br/>direktno povezan s<br/>računarom.</li> </ol>                                                                                                    |
|                               |                                                                   | Nemojte koristiti replikatore<br>portova, USB čvorišta i<br>slično.                                                                                                    |
|                               |                                                                   | <ol> <li>Promenite USB port.<br/>Instalirajte USB dongl u drug<br/>USB port na vašem računaru</li> </ol>                                                                                                    |

Dell

#### Garancija

#### Ograničena garancija i politike vraćanja

Proizvodi robne marke Dell imaju trogodišnju ograničenu garanciju na hardver. Ako se kupe zajedno s Dell sistemom, pratiće garanciju tog sistema.

#### Za kupce u SAD:

Na ovu kupovinu i vašu upotrebu ovog proizvoda primenjuju se Ugovor s krajnjim korisnikom kompanije Dell, koji možete da nađete na lokaciji **Dell.com/terms**. Ovaj dokument sadrži obavezujuću arbitražnu klauzulu.

#### Za kupce iz Evrope, Bliskog Istoka i Afrike:

Na proizvode robne marke Dell koji se prodaju i koriste primenjuju se važeći nacionalni zakoni o pravima potrošača, uslovi bilo kojeg ugovora o prodaji koji ste sklopili s prodavcem u maloprodaji (koji važe za vas i prodavca u maloprodaji) i uslovi ugovora s krajnjim korisnikom kompanije Dell.

Kompanija Dell može da pruži i dodatnu garanciju za hardver – potpuni detalji ugovora s krajnjim korisnikom kompanije Dell i uslovi garancije se mogu pronaći tako što ćete otići na lokaciju **Dell.com**, izabrati svoju zemlju s liste na dnu početne stranice i zatim kliknuti na vezu "Terms and conditions" (Uslovi i odredbe) za uslove za krajnjeg korisnika ili na vezu "Support" (Podrška) za uslove garancije.

#### Za kupce izvan SAD:

Na proizvode robne marke Dell koji se prodaju i koriste primenjuju se važeći nacionalni zakoni o pravima potrošača, uslovi bilo kojeg ugovora o prodaji koji ste sklopili s prodavcem u maloprodaji (koji važe za vas i prodavca u maloprodaji) i uslovi garancije kompanije Dell. Kompanija Dell može da pruži i dodatnu garanciju za hardver – potpuni detalji uslova garancije kompanije Dell se mogu pronaći tako što ćete otići na lokaciju **Dell.com**, izabrati svoju zemlju s liste na dnu početne stranice i zatim kliknuti na vezu "Terms and conditions" (Uslovi i odredbe) za uslove za krajnjeg korisnika ili na vezu "Support" (Podrška) za uslove garancije.

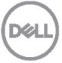